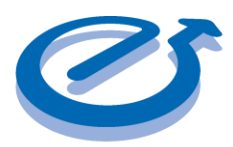

## Meca500 EtherCAT Master Controller Kit Example

#### Contents

| Step 1: Hardware Configuration                              | . 2 |
|-------------------------------------------------------------|-----|
| Step 1.1: Connecting the EtherCAT System                    | .2  |
| Step 2: Network Configuration                               | .3  |
| Step 2.1: CODESYS Setup                                     | .3  |
| Step 2.2: Configuring the Meca500 for EtherCAT              | .4  |
| Step 3: CODESYS Variable Mapping                            | .5  |
| Step 4: Sending Motion Commands to the Meca500 from CODESYS | 8   |
| Step 4.1: MECA Function Block                               | 8   |
| Step 4.2: Square Movement Sequence in CODESYS               | .8  |

#### **Revision Table**

| Revision # | Description     | Date      | Initials |
|------------|-----------------|-----------|----------|
| 1.0        | Initial Release | 2022-8-18 | NO       |
|            |                 |           |          |

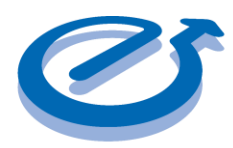

### Meca500 EtherCAT Master Controller Kit Example

#### Step 1: Hardware Configuration

Table 1 below describes the versions and part numbers for each component used in the EtherCAT Master Controller Kit project.

| Component                     | Version/Model     |
|-------------------------------|-------------------|
| EXOR HMI                      | eSMART 107        |
| CODESYS Internal PLC Software | 3.5.16.30         |
| JMobile Software              | 4.5.0             |
| Meca500 Robotic Arm           | R3 FW 9           |
| Galil Remote I/O              | RIO-57420 FW 1.0e |
| SCHUNK Electric Gripper       | MEGP 25E          |

Table 1: Component Versions and Part Numbers

Additionally, a standard 24V power supply is used to for the EXOR HMI and the Galil RIO, and two standard Ethernet cables are used to connect the EXOR HMI to the Galil RIO and to the PC. All components required to wire and connect the Meca500 to the Galil RIO are included in the Meca500-r3 demo kit.

#### Step 1.1: Connecting the EtherCAT System

Connect the components described in Table 1 as shown in Figure 1 below. In the network shown below, the Eth1 port of the HMI, also called Eth8 on the device, is configured as the EtherCAT master and the Eth0 port, also called Eth7 on the device, is used to connect to the HMI and load programs from a PC. The Galil RIO and Meca500 slave devices are daisy chained together through their Ethernet input and output ports.

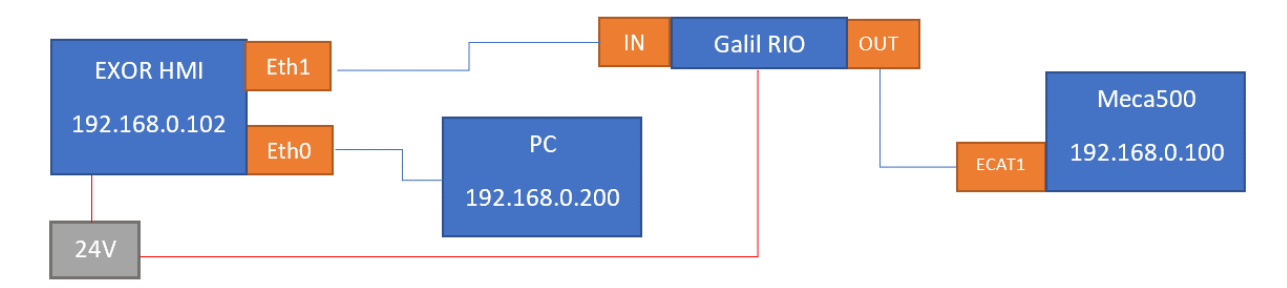

Figure 1: Suggested Configuration for EtherCAT Master Kit Connections

Electromate Quick-Start Guide Meca500 EtherCAT Master Controller Kit Example Page 2 of 9 V1.0 2022-8-18

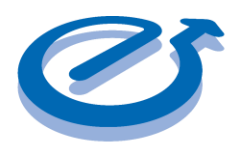

#### Meca500 EtherCAT Master Controller Kit Example

As shown above, ensure that each device has the same IP address network ID while the last three digits comprising the Host ID are unique to each component. Figure 2 below shows the physical layout of the connected devices.

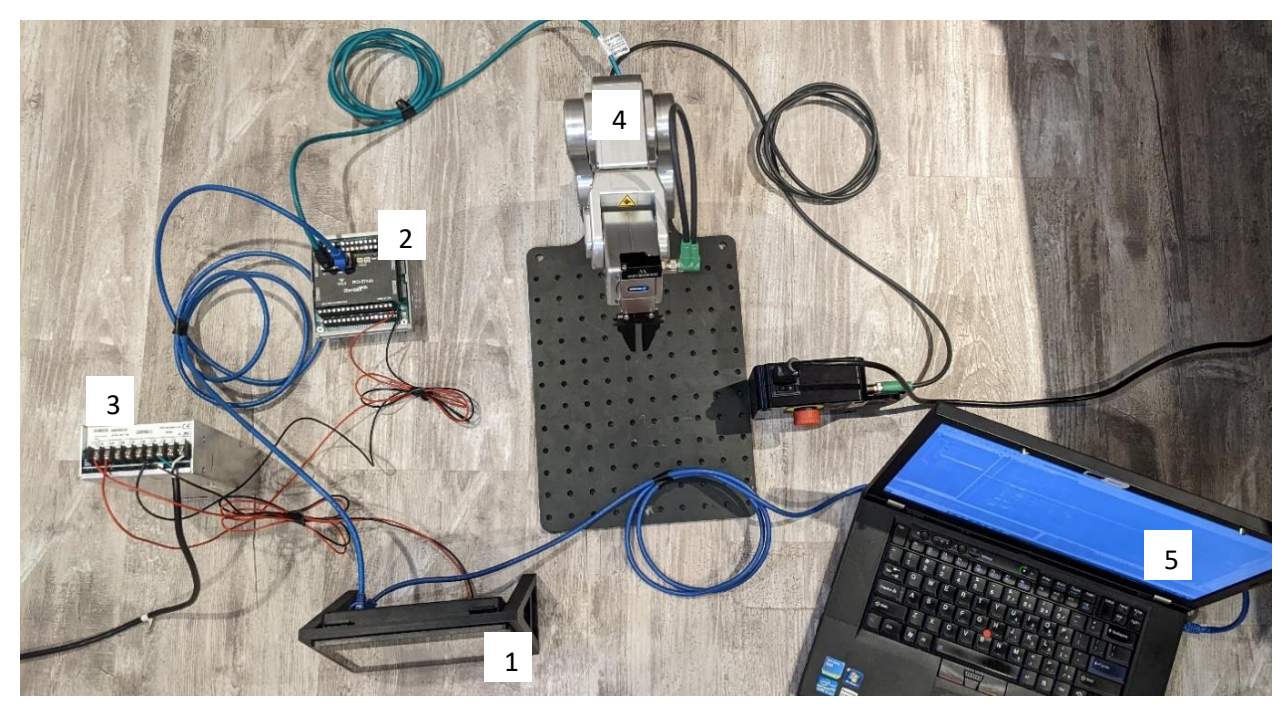

Figure 2: Photo of the Connected System for EtherCAT

Step 2: Network Configuration

Step 2.1: CODESYS Setup

The CODESYS device setup for the EtherCAT system is shown in Figure 3 below.

EtherCAT\_Master (EtherCAT Master)

#### Figure 3: CODESYS device setup for EtherCAT

The Eth1 HMI port was configured as the source address of the CODESYS EtherCAT Master in the device's general settings by browsing and selecting its MAC (Figure 4).

Electromate Quick-Start Guide Meca500 EtherCAT Master Controller Kit Example Page 3 of 9 V1.0 2022-8-18

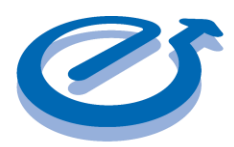

### Meca500 EtherCAT Master Controller Kit Example

| Autoconfig master/slave   | es                |               | Ether CAT.     |
|---------------------------|-------------------|---------------|----------------|
| EtherCAT NIC Settings —   |                   |               |                |
| Destination address (MAC) | FF-FF-FF-FF-FF-FF | Broadcast     | Redundancy     |
| Source address (MAC)      | 00-30-D8-07-6D-8E | Browse        |                |
| Network name              | eth1              |               |                |
| Select network by MAC     | ⊖ Select netw     | ork by name   |                |
| Distributed Clock         |                   | Options       |                |
| Cycle time 4000           | ÷ μs              | Use LRW inst  | ead of LWR/LRD |
| Sync offset 20            | \$ %              | Messages per  | task           |
| Sync window monitoring    |                   | Automatically | restartslaves  |
| Sync window 1             | ± μs              |               |                |

Figure 4: Configuring the EtherCAT Master Source Address

#### Step 2.2: Configuring the Meca500 for EtherCAT

The default communication protocol of the Meca500 is TCP/IP. To switch to the EtherCAT protocol, start by connecting to the Meca500 from a PC with the provided EtherNet cable and typing the robot's default IP address, 192.168.0.100, into a browser. In the web interface that comes up, send the SwitchToEtherCAT command after connecting to the robot (Figure 5).

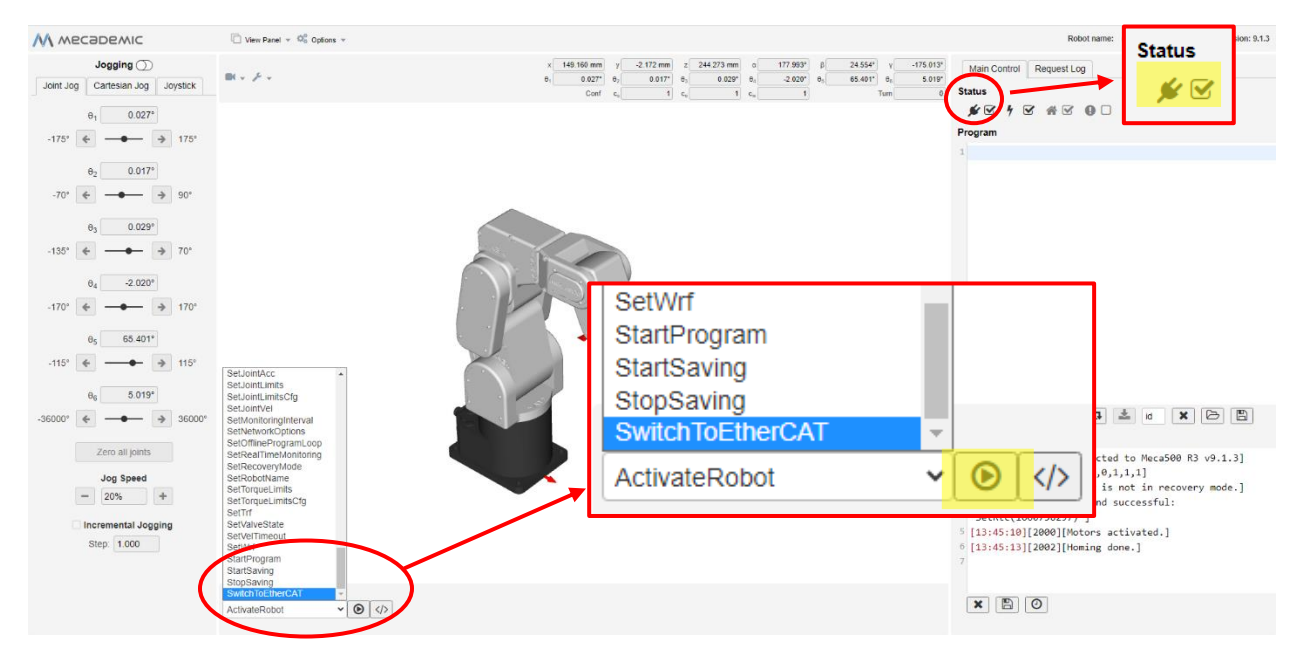

Figure 5: Switching the Meca500 to EtherCAT

Electromate Quick-Start Guide Meca500 EtherCAT Master Controller Kit Example

Page 4 of 9 V1.0 2022-8-18

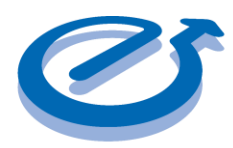

## Meca500 EtherCAT Master Controller Kit Example

Note that after switching to EtherCAT, it is no longer possible to connect to the Meca500 through the web interface. To switch back to TCP/IP mode, you will need to perform a factory reset of the Meca500 by unplugging the power supply from the AC side, and then replugging it while holding the Power button on the robot's base for about 20 seconds.

#### Step 3: CODESYS Variable Mapping

With the EtherCAT protocol, the MEca500 is controlled using cyclic data exchanges by detecting changes in the input and output fields addressed in the EtherCAT mapping. The IO mapping of the meca500 is obtained from the ESI file provided by Mecademic as part of the Firmware Update folder. Add the Meca500 and Galil RIO ESI files to the project from the Device repository as described in Figure 6.

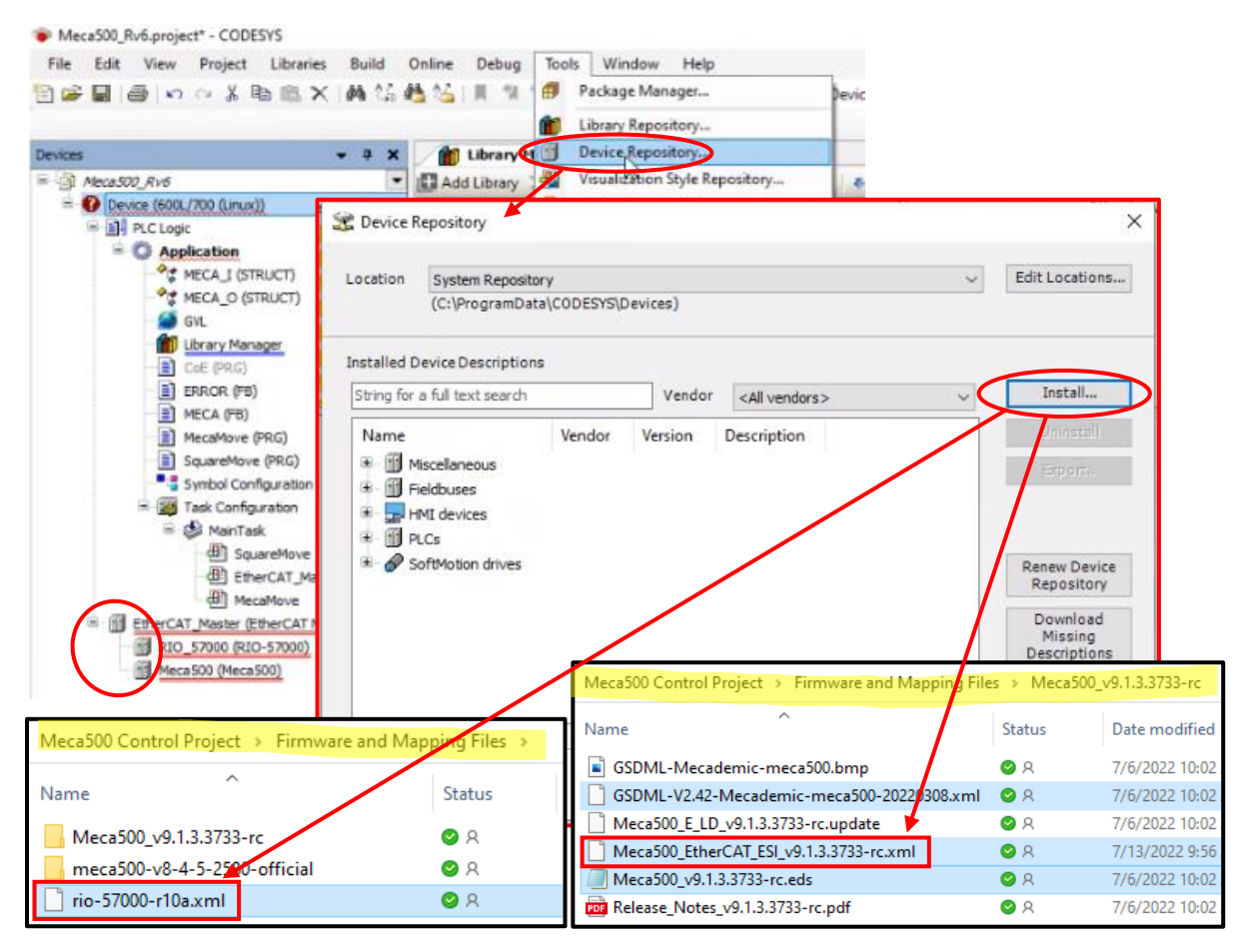

Figure 6: Adding Device Descriptions to the Device Repository

Electromate Quick-Start Guide Meca500 EtherCAT Master Controller Kit Example Page 5 of 9 V1.0 2022-8-18

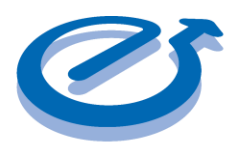

### Meca500 EtherCAT Master Controller Kit Example

The Meca500 IO fields are described in Figure 7 below. In this example project, variables have been mapped to custom made data structures (Robot\_O and Robot\_I) by specifying the corresponding structure in the Variable field. Since the IO fields are automatically mapped to available addresses, the PLC code references them through structures to avoid having to edit the code every time the IO mapping is changed when adding a new device or mapping file.

| Variable                              | Map        | Channel          | Address          | Туре  | Description                                           |
|---------------------------------------|------------|------------------|------------------|-------|-------------------------------------------------------|
| * Application.GVL.Robot_O.Deactivate  | <b>~</b>   | Deactivate       | %QX120.0         | BIT   | Deactivates robot when true                           |
| Application.GVL.Robot_O.Activate      | <b>~</b>   | Activate         | %QX120.1         | BIT   | Activates robot when true                             |
| Application.GVL.Robot_O.Home          | <b>~</b>   | Home             | %QX120.2         | BIT   | Sends command to home robot when true                 |
| Application.GVL.Robot_O.ResetError    | ~<br>*     | Reset Error      | %QX120.3         | BIT   | Clears the error code                                 |
| Application.GVL.Robot_O.SimMode       | <b>~</b>   | Sim Mode         | %QX120.4         | BIT   | Sim Mode                                              |
| <b>*</b>                              |            | Recovery Mode    | %QX120.5         | BIT   | Recovery Mode                                         |
| Application.GVL.Robot_O.MoveID        | <b>~</b>   | Move ID          | <del>%QW62</del> | UINT  | Must change for each cyclic motion command            |
| Application.GVL.Robot_O.SetPoint      | <b>~</b>   | SetPoint         | %QX126.0         | BIT   | Rising edge triggers next command in motion queue     |
| Application.GVL.Robot_O.Pause         | <b>~</b>   | Pause            | %QX126.1         | BIT   | Robot is paused when true, activated when false       |
| Application.GVL.Robot_O.ClearMove     | <b>~</b>   | Clear Move       | %QX126.2         | BIT   | Cleasrs pending commands in the motion queue          |
| Application.GVL.Robot_O.ResetPStop    | ~          | Reset PStop      | %QX126.3         | BIT   | Resets emergency stop when true                       |
| Application.GVL.Robot_O.MoveCommand   | <b>~</b>   | Move Command     | <del>%QD32</del> | UDINT | ID of the motion command being sent                   |
| Application.GVL.Robot_O.SubIndex1     | ~~         | SubIndex 001     | <del>%QD33</del> | REAL  | First argument of the motion command, 'x'             |
| Application.GVL.Robot_O.SubIndex2     | <b>`</b> @ | SubIndex 002     | <del>%QD34</del> | REAL  | Second argument of the motion command, 'y'            |
| Application.GVL.Robot_O.SubIndex3     | ~          | SubIndex 003     | <del>%QD35</del> | REAL  | Third argument of the motion command, 'z'             |
| Application.GVL.Robot_O.SubIndex4     | <b>~</b>   | SubIndex 004     | <del>%QD36</del> | REAL  | Fourth argument of the motion command, 'rx'           |
| Application.GVL.Robot_O.SubIndex5     | <b>~</b>   | SubIndex 005     | <del>%QD37</del> | REAL  | Fifth argument of the motion command, 'ry'            |
| Application.GVL.Robot_O.SubIndex6     | ~          | SubIndex 006     | %QD38            | REAL  | Sixth argument of the motion command, 'rz'            |
| <u>ت</u>                              |            | Host Time        | %QD39            | UDINT | Time elapsed                                          |
| <sup>r</sup> ø                        |            | BrakesControlAll | %QX160.0         | BIT   | Allows brake control with BrakesEngaged when true     |
| <sup>5</sup> @                        |            | BrakesEngaged    | %QX160.1         | BIT   | Brakes Engaged when true                              |
| Application.GVL.Robot_O.StatusGripper | ~~         | Dynamic Type     | %QD41            | UDINT | Return type of the first dynamic input register       |
| Application.GVL.Robot_O.Dynamic1      | <b>~</b>   | Dynamic Type     | <del>%QD12</del> | UDINT | Return type of the second dynamic input register      |
| <u>∎</u> <b>*</b>                     |            | Dynamic Type     | %QD43            | UDINT | Return type of the third dynamic input register       |
| 🖷 - 🍢                                 |            | Dynamic Type     | %QD44            | UDINT | Return type of the fourth dynamic input register      |
| Application.GVL.Robot_I.Busy          | <b>`</b> @ | Busy             | %IX120.0         | BIT   | True when robot is activating or homing               |
| Application.GVL.Robot_I.Activated     | ~          | Activated        | %IX120.1         | BIT   | True when Activated                                   |
| Application.GVL.Robot_I.Homed         | <b>~</b>   | Homed            | %IX120.2         | BIT   | True when Homed                                       |
| - *                                   |            | SimActivated     | %IX120.3         | BIT   | true when simulation is activated                     |
| <b>*</b>                              |            | BrakesEngaged    | %IX120.4         | BIT   | BrakesEngaged                                         |
| - *                                   |            | RecoveryMode     | %IX120.5         | BIT   | RecoveryMode                                          |
| Application.GVL.Robot_I.Error         | <b>~</b>   | Error            | <del>%IW61</del> | UINT  | Current error code                                    |
| 🖷 - 🍫                                 |            | CheckPoint       | %ID31            | UDINT | CheckPoint                                            |
| Application.GVL.Robot_I.MoveID        | <b>`</b> @ | Move ID          | <del>%IW64</del> | UINT  | ID of the current motion command                      |
| 🖳 - 🍫                                 |            | FIFO Space       | %IW65            | UINT  | Num of commands that can be added to motion $q\ldots$ |
| Application.GVL.Robot_I.Paused        | <b>~</b>   | Paused           | %IX132.0         | BIT   | True when Paused                                      |
| Application.GVL.Robot_I.EOB           | <b>~</b>   | EOB              | %IX132.1         | BIT   | Robot stopped moving and motion queue is empty        |

Electromate Quick-Start Guide

#### Meca500 EtherCAT Master Controller Kit Example

Page 6 of 9 V1.0 2022-8-18

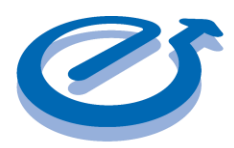

### Meca500 EtherCAT Master Controller Kit Example

| Application.GVL.Robot_I.EOM            | ିଡ଼         | EOM                | %IX132.2 | BIT   | True if Robot has stopped moving                    |
|----------------------------------------|-------------|--------------------|----------|-------|-----------------------------------------------------|
| 🍫                                      |             | FIFO Cleared       | %IX132.3 | BIT   | True if motion queue is cleared                     |
| Application.GVL.Robot_I.PStop          | <b>~</b>    | PStop              | %IX132.4 | BIT   | True if robot is in protective stop                 |
| 🍫                                      |             | Excessive torque   | %IX132.5 | BIT   | Excessive torque                                    |
| 🗎 🏘                                    |             | Offline Program ID | %IW67    | UINT  | ID of offline program currently running             |
| Application.GVL.Robot_I.Joint1         | ିଡ଼         | SubIndex 001       | %ID34    | REAL  | Joint 1 Angle                                       |
| Application.GVL.Robot_I.Joint2         | ີ 🖗         | SubIndex 002       | %ID35    | REAL  | Joint 2 Angle                                       |
| Application.GVL.Robot_I.Joint3         | ີ 🖗         | SubIndex 003       | %ID36    | REAL  | Joint 3 Angle                                       |
| Application.GVL.Robot_I.Joint4         | ີ∳          | SubIndex 004       | %ID37    | REAL  | Joint 4 Angle                                       |
| Application.GVL.Robot_I.Joint5         | <b>~</b>    | SubIndex 005       | %ID38    | REAL  | Joint 5 Angle                                       |
| Application.GVL.Robot_I.Joint6         | Ĩø          | SubIndex 006       | %ID39    | REAL  | Joint 6 Angle                                       |
| Application.GVL.Robot_I.xPose          | <b>~</b>    | SubIndex 001       | %ID40    | REAL  | End effector pose x                                 |
| Application.GVL.Robot_I.yPose          | <b>~</b>    | SubIndex 002       | %ID41    | REAL  | End effector pose y                                 |
| Application.GVL.Robot_I.zPose          | <b>~</b>    | SubIndex 003       | %ID42    | REAL  | End effector pose z                                 |
| Application.GVL.Robot_I.rxPose         | ି∳          | SubIndex 004       | %ID43    | REAL  | End effector pose rx                                |
| Application.GVL.Robot_I.ryPose         | ି∳          | SubIndex 005       | %ID44    | REAL  | End effector pose ry                                |
| Application.GVL.Robot_I.rzPose         | <b>~</b>    | SubIndex 006       | %ID45    | REAL  | End effector pose rz                                |
| Application.GVL.Robot_I.Config_Shoul   | ି∳          | Shoulder           | %IB184   | SINT  | Shoulder Configuration (1 or -1)                    |
| Application.GVL.Robot_I.Config_Elbow   | ି∳          | Elbow              | %IB185   | SINT  | Elbow Configuration (1 or -1)                       |
| Application.GVL.Robot_I.Config_Wrist   | ି∳          | Wrist              | %IB186   | SINT  | Wrist Configuration (1 or -1)                       |
| 🖹                                      |             | Turn               | %IB187   | SINT  | Turn Configuration (1 or -1)                        |
| 🍫                                      |             | SubIndex 001       | %ID47    | REAL  | SubIndex 001                                        |
| ····· 🍫                                |             | SubIndex 002       | %ID48    | REAL  | SubIndex 002                                        |
| 🍫                                      |             | SubIndex 003       | %ID49    | REAL  | SubIndex 003                                        |
| ···· 🍫                                 |             | SubIndex 004       | %ID50    | REAL  | SubIndex 004                                        |
| 🍫                                      |             | SubIndex 005       | %ID51    | REAL  | SubIndex 005                                        |
| 🍫                                      |             | SubIndex 006       | %ID52    | REAL  | SubIndex 006                                        |
| 🗈 🍫                                    |             | Dynamic Type       | %ID53    | UDINT | Dynamic register with ID 53 for Gripper Status      |
| Application.GVL.Robot_I.GripperHolding | <b>~</b>    | Value 0            | %ID54    | REAL  | True if Gripper is holding an object                |
| Application.GVL.Robot_I.GripperLimit   | <b>~</b>    | Value 1            | %ID55    | REAL  | TRue if gripper opening or closing limit is reached |
| Application.GVL.Robot_I.GripperClosed  | ٩           | Value 2            | %ID56    | REAL  | True if gripper is closed                           |
| Application.GVL.Robot_I.GripperOpen    | <b>~</b>    | Value 3            | %ID57    | REAL  | True if Gripper is Open                             |
| Application.GVL.Robot_I.GripperForce   | <b>~</b>    | Value 4            | %ID58    | REAL  | Current force in the gripper                        |
| Application.GVL.Robot_I.fingersOpen    | <b>`</b> @  | Value 5            | %ID59    | REAL  | True while fingers are opening                      |
| ••• *•                                 |             | Dynamic Type       | %ID60    | UDINT | Current dynamic type ID for register 2 (default 0)  |
| Application.GVL.Robot_I.Dynamic1       |             | Value 0            | %ID61    | REAL  | Value 0 of Dynamic Data object                      |
| Application.GVL.Robot_I.Dynamic2       |             | Value 1            | %ID62    | REAL  | Value 1 of Dynamic Data object                      |
| Application.GVL.Robot_I.Dynamic3       | <b>`</b> \$ | Value 2            | %ID63    | REAL  | Value 2 of Dynamic Data object                      |
| Application.GVL.Robot_I.Dynamic4       | ີ∳          | Value 3            | %ID64    | REAL  | Value 3 of Dynamic Data object                      |
| Application.GVL.Robot_I.Dynamic5       | ີ∳          | Value 4            | %ID65    | REAL  | Value 4 of Dynamic Data object                      |
| Application.GVL.Robot_I.Dynamic6       | <b>`</b> @  | Value 5            | %ID66    | REAL  | Value 5 of Dynamic Data object                      |

Reset Mapping Alwa

Always update variables Enabled 1 (use bus c

Figure 7: Meca500 EtherCAT IO Fields

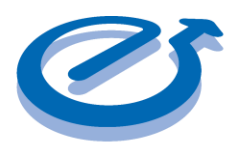

### Meca500 EtherCAT Master Controller Kit Example

#### Step 4: Sending Motion Commands to the Meca500 from CODESYS

#### Step 4.1: MECA Function Block

To successfully send motion commands to the Meca500, a specific process of changing IO fields should be followed. Since this process is the same for all kinds of motion commands, a function block was created to handle all types of motion commands. A state machine is used to allow the IO fields to be sent and received at the right time. The state diagram is described in Figure 8 below.

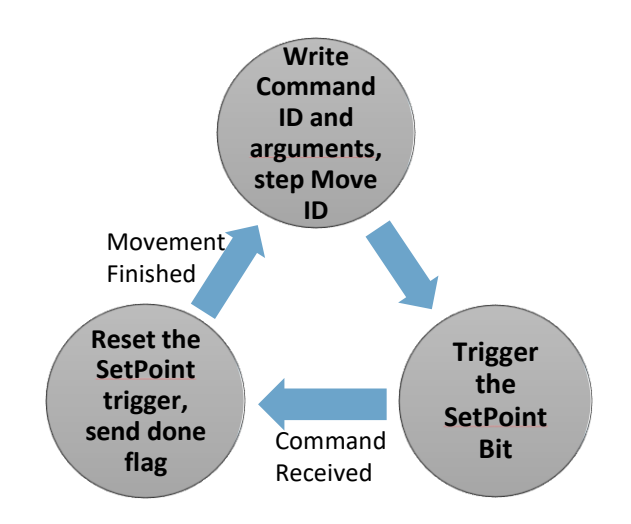

#### Figure 8: State Diagram for sending Motion Commands to the Meca500

The function block described above takes in 7 arguments: The ID of the motion command and its 6 arguments. After writing the desired command and arguments to the cyclic data fields and increasing the Move ID, a rising edge trigger is used to flash the SetPoint bit. For physical moves, the EOB changes to false when a move is in progress. For gripper commands, the GripperLimit field switches to false, and for configurations, several milliseconds passes. When the function block gets indication that the command has been successfully started by the robot, it outputs a done flag. This flag is used to cycle though different function block calls when programming movement sequences.

#### Step 4.2: Square Movement Sequence in CODESYS

This example is a simple movement sequence where the Meca500 moves in a square pattern and picks up an object at a pick point if an input signal is received from the RIO, triggering an

Electromate Quick-Start Guide Meca500 EtherCAT Master Controller Kit Example Page 8 of 9 V1.0 2022-8-18

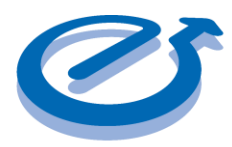

### Meca500 EtherCAT Master Controller Kit Example

output while the robot is holding the object. The CODESYS state machine for this movement sequence is described in Figure 9 below.

| CASE nStep OF                                                                                                    |   |
|----------------------------------------------------------------------------------------------------|---|
| <pre>1: //Bottom right corner<br/>MecaCMD(command:=MOVE_POSE, x:=249.484939575, y:=63.039520264, z:=76.484741211, rx:=10.364617348, ry:=87.368103027, rz:=-10.525827408);<br/>IF MecaCMD.DN=nStep THEN<br/>nStep:=nStep+1;<br/>END_IF</pre>                                                                | ; |
| <pre>2: //Top Right Corner<br/>MecaCMD (command:=MOVELIN_WRF, x:=0,y:=0, z:=125, rx:=0,ry:=0, rz:=0);<br/>IF MecaCMD.DN=nStep THEN<br/>nStep:=nStep+1;<br/>END_IF</pre>                                                                                                    |   |
| <pre>3: //Top left corner<br/>MecaCMD(command:=MOVELIN_WRF, x:=0, y:=-125, z:=0, rx:=0, ry:=0, rz:=0);<br/>IF mecaCMD.DN=nStep THEN<br/>nStep:= nStep+1;<br/>END_IF</pre>                                                                                                    |   |
| <pre>4: //Bottom left corner<br/>MecaCMD (command:=MOVELIN_WRF, x:=0, y:=0, z:=-125, rx:=0, ry:=0, rz:=0);<br/>IF mecaCMD.DN =nStep THEN<br/>(*PICKUP/DROPOFF STEPS 5-7 CAN BE SET TO ACTIVATE ON RIO INPUT BY ACTIVATING THE FOLLOWING CODE:*)<br/>IF gvl.RIO_in THEN<br/>nStep:= nStep+1;<br/>ELSE</pre> |   |
| END_IF                                                                                                    |   |

#### Figure 9: Simple CODESYS Square Move sequence using the Function Block

In the sample code above, MecaCMD is an instance of the MECA function block described in Figure 8. To ensure that the program is executed in the right order and to simplify troubleshooting, each new motion command is in a separate state. The done flag from the function block (DN) is used to move through the states as each motion command is completed.